## Kaikkien tiedostojen kopiointi

Kaikki tähän laitteeseen tallennetut videot ja yksittäiskuvat kopioidaan. Voit myös valita ja kopioida vain videot tai yksittäiskuvat, joita ei ole ennen kopioitu.

1 Valitse video- tai yksittäiskuvatila.

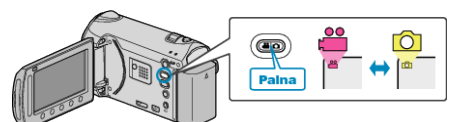

2 Valitse "BACK UP" ja kosketa 🛞

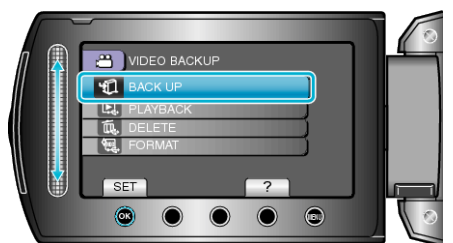

3 Valitse kopioinnin tallennusväline ja kosketa .

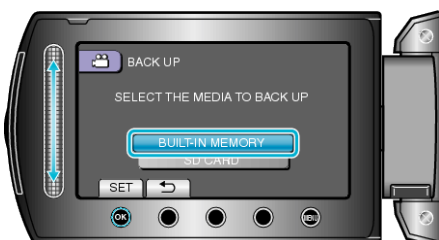

4 Valitse haluamasi valikko ja kosketa 🔍.

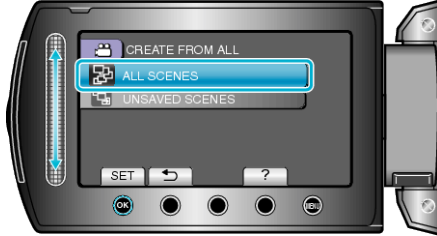

- "ALL SCENES" (video) / "ALL IMAGES" (yksittäiskuva): Kaikki tämän laitteen videot ja yksittäiskuvat kopioidaan. "UNSAVED SCENES" (video) / "UNSAVED IMAGES" (yksittäiskuva): Videot ja yksittäiskuvat, joita ei ole koskaan ennen kopioitu, valitaan ja
- kopioidaan automaattisesti. 5 Aloita varmuuskopiointi.

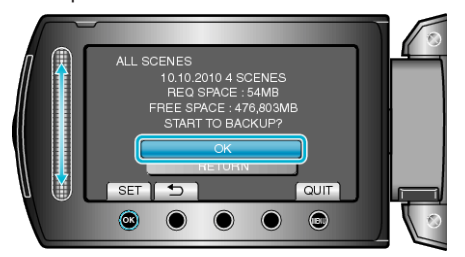

- Tarkista, että kiintolevyllä on riittävästi tilaa, valitse "OK" ja kosketa ®.
- 6 Kosketa kopioinnin jälkeen 👀.

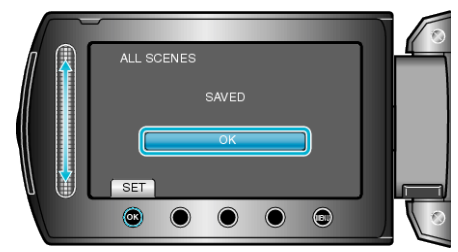

7 Sulje LCD-monitori ja irrota USB-kaapeli.

## TÄRKEÄÄ:-

- Älä kytke virtaa pois tai irrota USB-kaapelia ennen kuin kopiointi on suoritettu loppuun.
- Tiedostoja, jotka eivät ole hakemistonäytössä toiston aikana, ei voida kopioida.
- Kopiointi voi viedä aikaa. (1 tunnin videon tallentaminen XP-tilassa kestää esimerkiksi noin 20 minuuttia.)